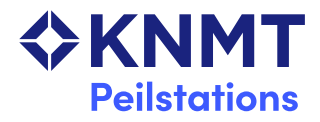

## Onderzoek Tandheelkundige Consumptie Instructie voor de registratie via Exquise Classic en Exquise Next Generation

## Inleiding

Met behulp van een specifiek door de firma Vertimart Consultants BV vervaardigde procedure in uw geautomatiseerde praktijkadministratie kunt u ons gegevens verstrekken over de tandheelkundige verrichtingen die u in een bepaalde periode heeft uitgevoerd bij een deel van uw patiënten. Wij vragen u nu om zulke gegevens over 2024 aan te leveren via internet.

Om succesvol aan dit KNMT-onderzoek deel te nemen is het belangrijk dat uw praktijknetwerk verbonden is met het internet. Omdat de procedures binnen *Exquise Classic* en *Exquise Next Generation* verschillen, zijn voor beide programma's aparte instructies bijgevoegd voor de geautomatiseerde registratie van uitgevoerde verrichtingen.

Door de stappen van de voor u relevante instructie te volgen, verstrekt u de voor het onderzoek Tandheelkundige Consumptie benodigde gegevens over **2024**. Als er zich problemen voordoen, kunt u tijdens kantooruren contact opnemen met de heer Raymond Overmars-Marx van het Centraal Administratiepunt Peilstations (CAP) in Nijmegen, dat in opdracht van de KNMT de dataverzameling uitvoert. Ook als u anderszins vragen heeft, kunt u zich met hem in contact stellen.

CAP p/a KBA Nijmegen Postbus 1422 6501 BK Nijmegen 024 - 38 23 235 KNMTonderzoek@kbanijmegen.nl

## **Exquise Classic**

- 1 Start uw Exquise-programma op. Als binnen het programma meer administraties zijn aangemaakt, bijvoorbeeld een aparte administratie voor u en een aparte administratie voor de collega(e) met wie u in de praktijk samenwerkt, *gelieve het programma (zo mogelijk) voor uw eigen administratie op te starten.*
- 2 Sluit in Exquise de patiëntenkaart af (Klik op het kruisje links boven het veld "Zoek patiënt". Zie onderstaande afbeelding.). U houdt nu een donkergrijs leeg scherm over.

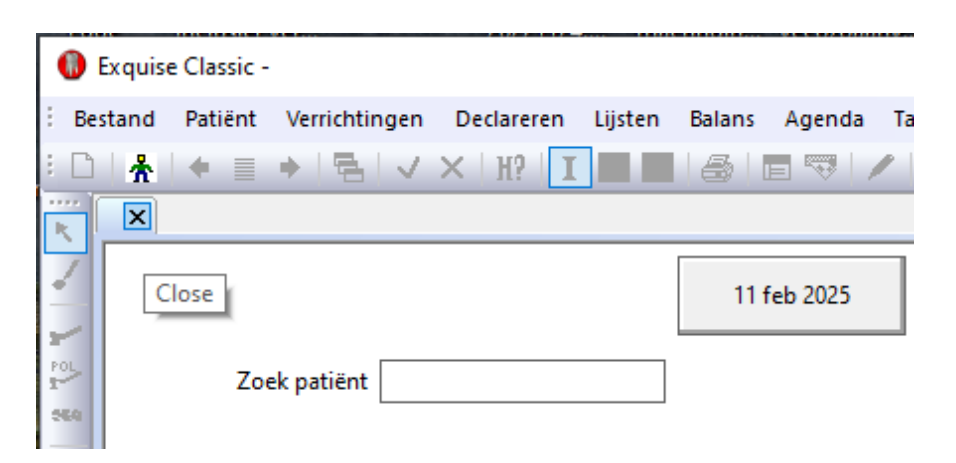

3 In de menubalk staat onder het kopje "KNMT-Peilstation" de optie "Verzend steekproef gegevens". Dit leidt tot het volgende scherm:

| Verzend KNMT Peilstation steekproef gegevens                                                                                                    | ×                   |
|----------------------------------------------------------------------------------------------------|---------------------|
| De gewenste steekproefselectie lezen we via het internet van de server van peilstations.<br>Direct aansluitend zal Exquise de gevraagde data verzamelen en versturen.<br>Klik op "Verzend" om dit uit te voeren. | Verzend<br>Annuleer |
| Voortgang                                                                                                    |                     |
| Vanaf datum                                                                                                    |                     |
| Steekproef promille                                                                                                    |                     |

4 U hoeft in dit scherm niets in te vullen en alleen maar op de knop "Verzend" te drukken. Wanneer u op "Verzend" heeft geklikt zal na enige tijd een soortgelijk scherm staan:

| Verzend KNMT Pei                                               | ilstation steekproef gegev                                                           | /ens                                                                                                    |                     | $\times$ |
|----------------------------------------------------------------|--------------------------------------------------------------------------------------|----------------------------------------------------------------------------------------------------|---------------------|----------|
| De gewenste steel<br>Direct aansluitend<br>Klik op "Verzend" ( | kproefselectie lezen we via ł<br>zal Exquise de gevraagde d<br>om dit uit te voeren. | het internet van de server van peilstations.<br>ata verzamelen en versturen.                                                  | Verzend<br>Annuleer |          |
|                                                                |                                                                                      | Voortgang                                                                                                    |                     | _        |
| Vanaf datum<br>tot en met datum<br>Steekproef                  | 01-01-2024<br>31-12-2024<br>250 promille                                             | Lees informatie over de gewenste steekproef<br>Verzamel de gevraagde steekproefinformatie<br>Verzend de informatie<br>Gereed. |                     |          |
|                                                                |                                                                                      |                                                                                                    |                     |          |

5 Aansluitend gevolgd door het volgende scherm:

| Exquise | ×                                                   |
|---------|-----------------------------------------------------|
|         | KNMT Peilstation steekproef is succesvol verzonden. |
|         | ОК                                                  |

Hiermee heeft u de voor het onderzoek Tandheelkundige Consumptie benodigde gegevens over 2024 verstrekt.

Hartelijk dank voor uw medewerking.

## **Exquise Next Generation**

- 1 Start uw Exquise-programma op. Mochten er meerdere administraties binnen uw programma beschikbaar zijn kies dan voor de administratie waar u gebruik van maakt in de dagelijkse praktijk.
- 2 Zorg dat er geen patiënt actief is en ga naar het onderdeel "Backoffice", "Patiënten".

| Balie | Behandelaar | Backoffice > | Patiënten | Dashboard |                                      |
|-------|-------------|--------------|-----------|-----------|--------------------------------------|
|       |             |              |           |           | Patiënten                            |
|       |             |              |           |           | Acties                               |
|       |             |              |           |           | Maak nieuwe patiënt (en familie) aan |
|       |             |              |           |           | Beheer patiënt                       |
|       |             |              |           |           | Patiëntselectie                      |
|       |             |              |           |           | Beheer online inschrijvingen         |
|       |             |              |           |           | KNMT Peilstation                     |

3 Kies vervolgens voor "KNMT Peilstation".

| Steekproef KNMT        |
|------------------------|
| Start Steekproef       |
| Lees spiegelinformatie |

4 En kies voor "Start Steekproef". De steekproef wordt nu gestart en vervolgens verzonden. Als alle gegevens zijn verzameld en naar de server van KNMT Peilstation zijn verzonden verschijnt de melding:

"Steekproef verzenden is gelukt!"

Hiermee heeft u de voor het onderzoek Tandheelkundige Consumptie benodigde gegevens over 2024 verstrekt.

Hartelijk dank voor uw medewerking.